## 県立図書館蔵書の探し方

## 入力についての注意事項

☆ 漢字,ひらがな,カタカナのどれでも検索できます。

- 1 数字・アルファベットはそのまま入力して検索できます。
- 2 表記どおりに検索するときは、<u>漢字の部分は漢字で、ひらがなの部分はひらがなで正確に入</u> <u>力してください。</u>旧字体を別の字と認識する場合もあります。

例「五体不満足」〇五体不満足 〇ごたいふまんぞく 〇ゴタイフマンゾク×5タイフマンゾク ×五体ふまんぞく

- 3 ひらがな、カタカナで検索するときは、「私」は「わたくし」「ワタクシ」と入力してください。
- 4 ひらがな、カタカナの文字の大小、アルファベットの大文字・小文字は区別されません。
- 5 半角カナ・半角英数でも入力できます。
- 6 濁音・半濁音は清音とみなされます。
- 7 「。」「、」「、」「・」等の記号や長音(一),文字列中の空白は無視されますので,入力しな くても構いません。

## 検索のヒント

- ヒット数が少ない時 ⇒ もっと広く … 上位概念のキーワード
- ヒット数が多すぎる時 ⇒ もっと狭く … 下位概念のキーワード
- キーワードの見直し ⇒ 関連する用語,類似した用語,表記の違い,省略形,正式名称
- 1 広島県立図書館ホームページ http://www2.hplibra.pref.hiroshima.jp/

|                                                                                                    |                                                                                                    | 画像再生 ふりがな ミニパレ<br>▶English ▶ 한글                                            | ▶中文 ▶Português                                                                    |
|----------------------------------------------------------------------------------------------------|----------------------------------------------------------------------------------------------------|----------------------------------------------------------------------------|-----------------------------------------------------------------------------------|
| 来<br>(太)<br>(本)<br>(本)<br>(本)<br>(本)<br>(本)<br>(本)<br>(本)<br>(本                                            | *                                                                                                    | サイト内検索                                                                     | ▶ 79±ス<br>検索                                                                      |
| <u>広島</u> 焼玄                                                                                               | 県内図書館の                                                                                                    | <sup>主館等</sup><br>雑誌総合目録                                                   | My ライブラリへ<br>(ログイン)                                                               |
| Information <b>職員からの欲張り情報更新中!</b> 図書 <u>館若手職員が紹介するお薦め情報</u> や毎週水町     なレファレンスがありました」などなど欲張りに情報             | ここをクリック                                                                                                    | ·ンス事例を紹介する「 <u>ごん</u><br>か?                                                | <ul> <li>広告 広告募集电</li> <li>広告募集电</li> <li>ADEAC</li> <li>デジタルアーカイブシステム</li> </ul> |
| 開館カレンダー                                                                                                    | トピックス                                                                                                    |                                                                            |                                                                                   |
| <ul> <li>4 2016 ▶</li> <li>④ 07 ▶</li> <li>日月火水木金土</li> <li>1 2</li> <li>3 4</li> <li>5 6 7 8 9</li> </ul> | <ul> <li>最新</li> <li>10件</li> <li>20月</li> <li>20月</li></ul> | <u>平成28年7月)を</u><br><u>第13号」発行</u><br>と墓らしたい!」<br>い本」を開催します(7<br>した(7月13日) |                                                                                   |

|                                                    |              | │図書、雑誌、視聴覚等          |
|----------------------------------------------------|--------------|----------------------|
| 2 詳細蔵書検索                                           |              | の対象資料を選択で            |
| タイトル 荖老名 出版老たどを入力し 検索な                             | >カリックします     | しきます                 |
| ノイトル, 有有力, 田成有なとを八方し, 阪家で                          |              |                      |
| Q 詳細蔵書検索                                           | 結            | 课の表示方法>              |
| 検索項目が変                                             | 更できます。 – 対   | 象資料                  |
| 1箇所以上入力し、【検索】ボタンを押してください。 広く網羅的に                   | :探したい時は, 『   | ☑ 図書            2 雜誌 |
|                                                    | 」が便利         | ☑ 視聴覚 ☑ デジタル写真       |
| 著者名 ✓ を含む                                          | 1 かつ マ ソ・    | - 卜条件 出版年 🖌          |
|                                                    | かつ 🗸 🐺       |                      |
| 出版者 🗸                                              | ]            | 覧表示件数 10件 レ          |
| 資料種別(視聴覚資料) ●全て OCD ○カセット ○レコード ○ビデオ               | ODVD OLD     |                      |
| 言語区分 全て ✓                                          |              |                      |
| <u> 郷土分類表はこちら</u><br>視聴覚ジャンル表はこちら                  | 表示件数が        | 変更できます               |
| <b>絞込条件</b> 単独では検索できません。                           |              |                      |
| 分類:参照選択ロ                                           | ● 出版年で絞り込みがて | できます                 |
| 出版年 (一冊時415半色物字) 年 年                               |              |                      |
| (四暦410千月35子) ・ ・ ・ ・ ・ ・ ・ ・ ・ ・ ・ ・ ・ ・ ・ ・ ・ ・ ・ |              | 対象が選択できます            |
|                                                    |              |                      |
| ■ 資料指定                                             |              |                      |
| 他の項目と組み合わせて検索することはできません。                           |              |                      |
| ISBN                                               |              |                      |
| 請求記号         / / / / / / / / / / / / / / / / / / / |              |                      |
| リセット 検索                                            |              |                      |
|                                                    |              |                      |

タイトル 書名や、収録されている作品名などに使われていることばで探します。

著者名 姓→名の順番で入力します。 同じ名前の人が複数いるときは、「絞り込みキー」の「著者」欄に、著者一覧と ヒット件数が出ますので、そこから選びます。

キーワード 書誌情報(資料の情報)の中に含まれることばで探します。 人物を調べる(伝記や研究書)ときや、件名(テーマ)で調べるときは、これ で調べます。 本文全文からの検索はできません。

出版年 出版年で絞り込みたいとき、検索する最初と最後の年を入力します。 雑誌は出版年での絞り込みはできません。

個人件名 人物を調べるときに、姓・名の順に入力します。

- ※ 複数の欄に入力すると、かけ合わせて検索します。
- ※ 同じ欄に複数のことばを入れるときは、スペースで区切ると、かけ合わせて検索します。

3 検索結果一覧が表示されます。見たい資料を選んでクリックします。

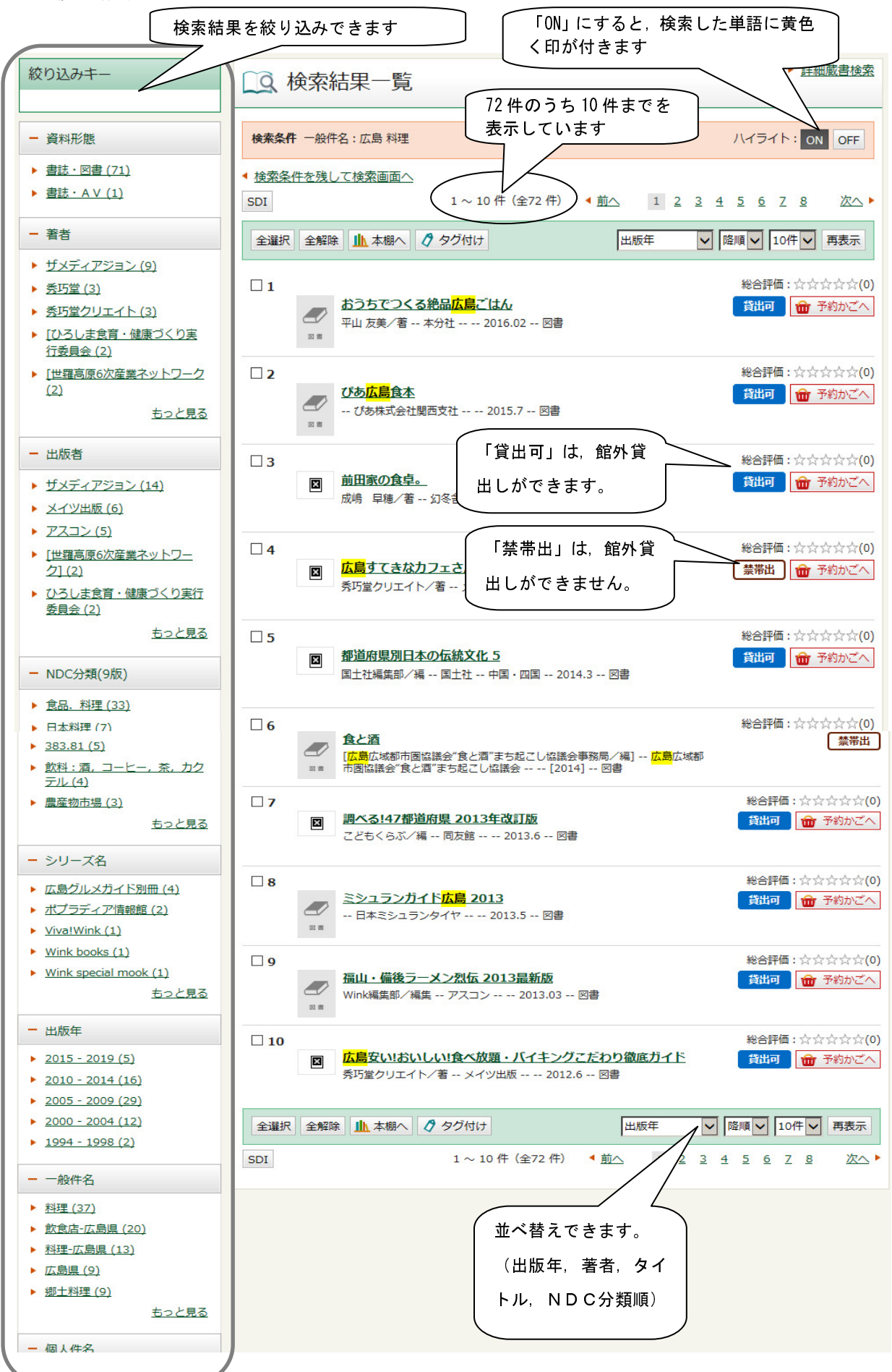

## 4 資料詳細が表示されます

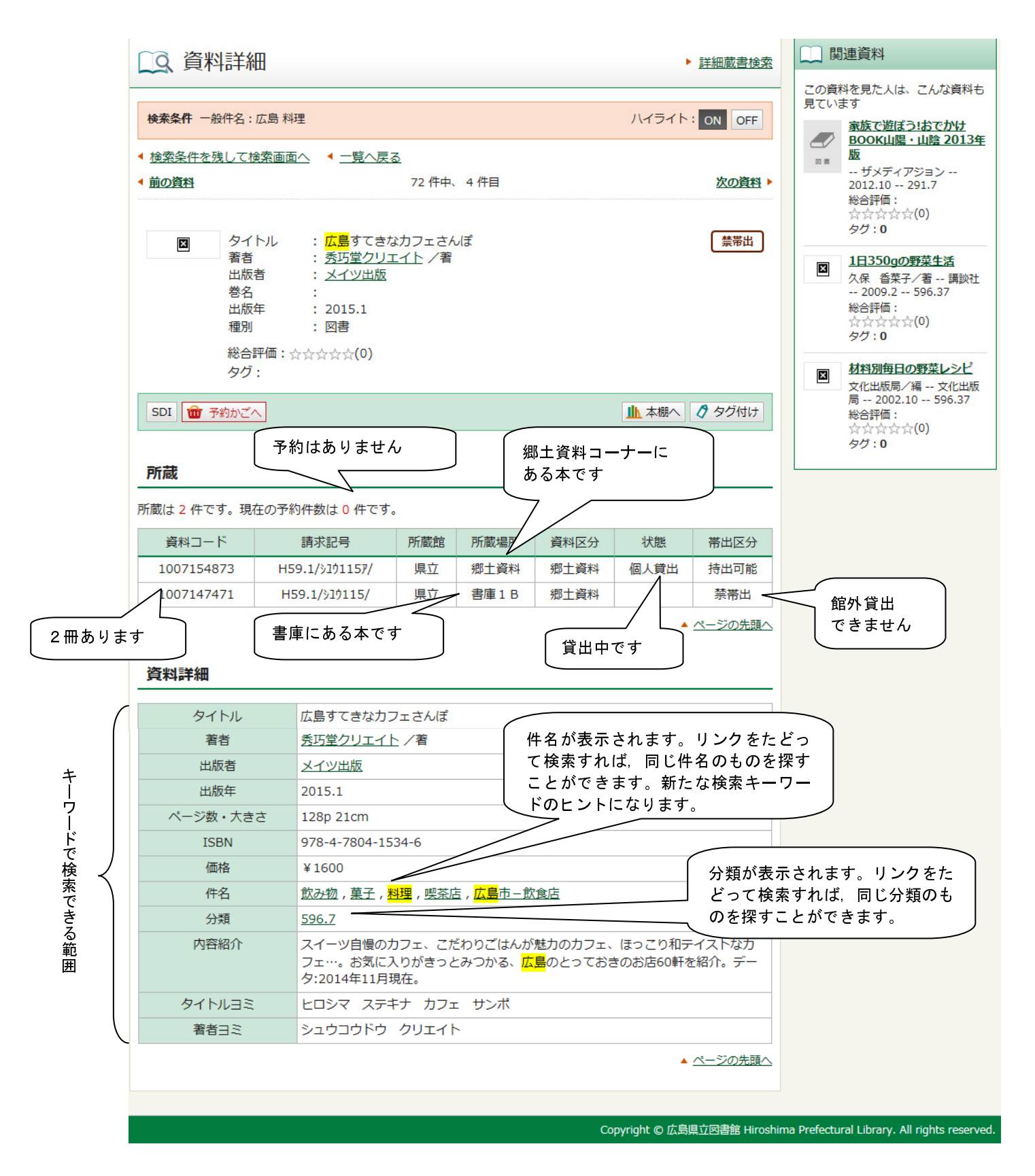